#### TWebMusic(TM) manual 2.0

T(ouch)WebMusic allows you to play:

- audio
- video
- photos
- images
- midi instruments

You can:

- select and play virtual instruments (pad maps) mixed with songs and video
- listen to music downloaded from iTunes or your computer
- create pad maps from existing or recorded sounds
- add song playlists with different pad maps and images
- record your performances and share them with your friends
- interface with midi instruments

Supported file formats:

- Audio: aac, adts, ac3, aif, aiff, aifc, caf, mp3, m4a, snd, au, sd2, wav
- Video: m4v, mp4, mov, 3gp
- Image: tiff, jpeg, gif, png, dib, ico, cur, xbm, jpg

## 1. MENU PLAYER

| ¢ ● ⋈ ►                                                                                                    | ▶ ≔ ≓ ♥  |
|----------------------------------------------------------------------------------------------------|----------|
| Restart at the end (loop)                                                                                           | ¢        |
| Record audio: use built-in mic and<br>create m_self.m4a (music self<br>arrangement) file inside Documents<br>folder | •        |
| Jump to beginning of audio-video file<br>or to the previous file of a playlist                                      | K        |
| Play/stop audio-video file                                                                                          | ►        |
| Jump to end of audio-video file or the<br>beginning of the next file in a<br>playlist                               | M        |
| Menu setting                                                                                                    | :=       |
| Menu slider                                                                                                    | #        |
| Pad full screen                                                                                                    | <b>*</b> |

## 2. MENU SLIDER:

| ─ + 00:00:00 ●                                | <ii> ===================================</ii> |
|-----------------------------------------------|-----------------------------------------------|
| Progress bar                                  | 00:00:00                                      |
| Song volume                                   |                                               |
| Pads volume                                   |                                               |
| Pads transparency                             | $\bigcirc$                                    |
| Audio speed rate                              | Ø                                             |
| System volume                                 |                                               |
| Sound banks<br>(for iPhone e iPod touch only) | 60                                            |
| Video size (for iPad only)                    |                                               |
| Menu player                                   | <ii></ii>                                     |
| Pad full screen                               | <b>()</b>                                     |

## 3. MENU SETTING:

| $\ll$            | D           |      |  |       | ?          | <u>/</u> |
|------------------|-------------|------|--|-------|------------|----------|
|                  |             |      |  |       |            |          |
| Exit menu        |             |      |  | $\ll$ |            |          |
|                  | Select fold | lers |  | Ð     |            |          |
| Select pad maps  |             |      |  | 88    |            |          |
| Select playlists |             |      |  |       | <b>=</b> ) |          |
| Show this manual |             |      |  |       | ?          |          |
| Edit mode        |             |      |  |       | _          |          |

#### 3.1 SELECT FOLDERS

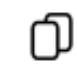

### 3.1.1 Documents

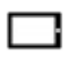

Play the selected video or audio file, view the photo or image. This folder is available for PC and MAC file transfers with iTunes software. In edit mode, the following menu is displayed:

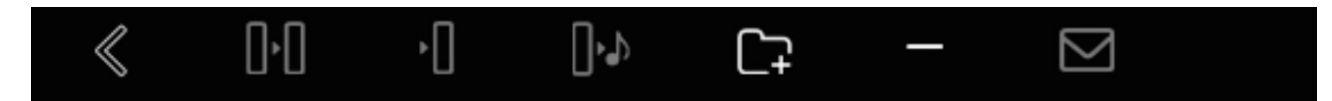

| Exit menu                                      | «              |
|------------------------------------------------|----------------|
| Rename and copy a file or subfolder            | 0.0            |
| Rename and move a file or subfolder            | •[]            |
| Export a file or subfolder to folder<br>Sounds | []• <b>.</b> } |
| Create a new subfolder                         | C-             |
| Delete a file or subfolder                     | —              |
| Send the selected file via e-mail              |                |

3.1.2 iTunes

5

Play files downloaded from iTunes. From menu, it's possible to connect directly to iTunes store.

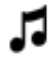

#### 3.1.3 Videos

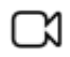

Play videos captured with camera

#### 3.1.4 Photos

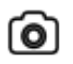

Show photos taken with camera

#### 3.1.5 Sounds

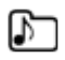

Custom sounds that can be used in pad maps. You can listen, delete or export them in the Documents folder

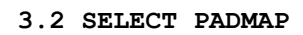

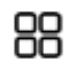

Show pad maps list. Select a pad map to activate it
In edit mode

you can add a pad map

delete it

change the name, sound, color and text mapped to every pad

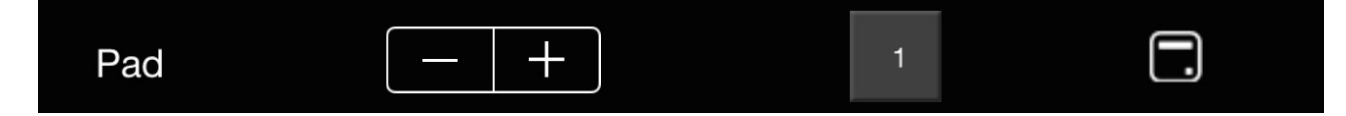

A sound file can only be mapped to one pad per map

Subfolder "Sounds" permit mapping custom sounds

3.3 SELECT PLAYLIST

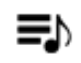

Show playlists. Select a playlist to play first song

In edit mode

you can add a playlist

delete it

change its name

When a playlist is selected, it will show the song list from which it is possible to add, delete, change order of songs,

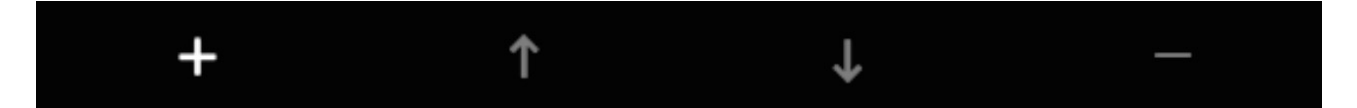

\_

as well as map different pad maps and pictures to each song

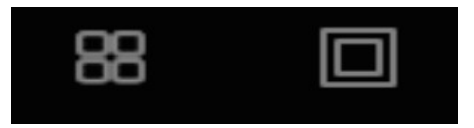

If you like this app, please tell your friends; for support, bugs report:

support@twebmusic.com

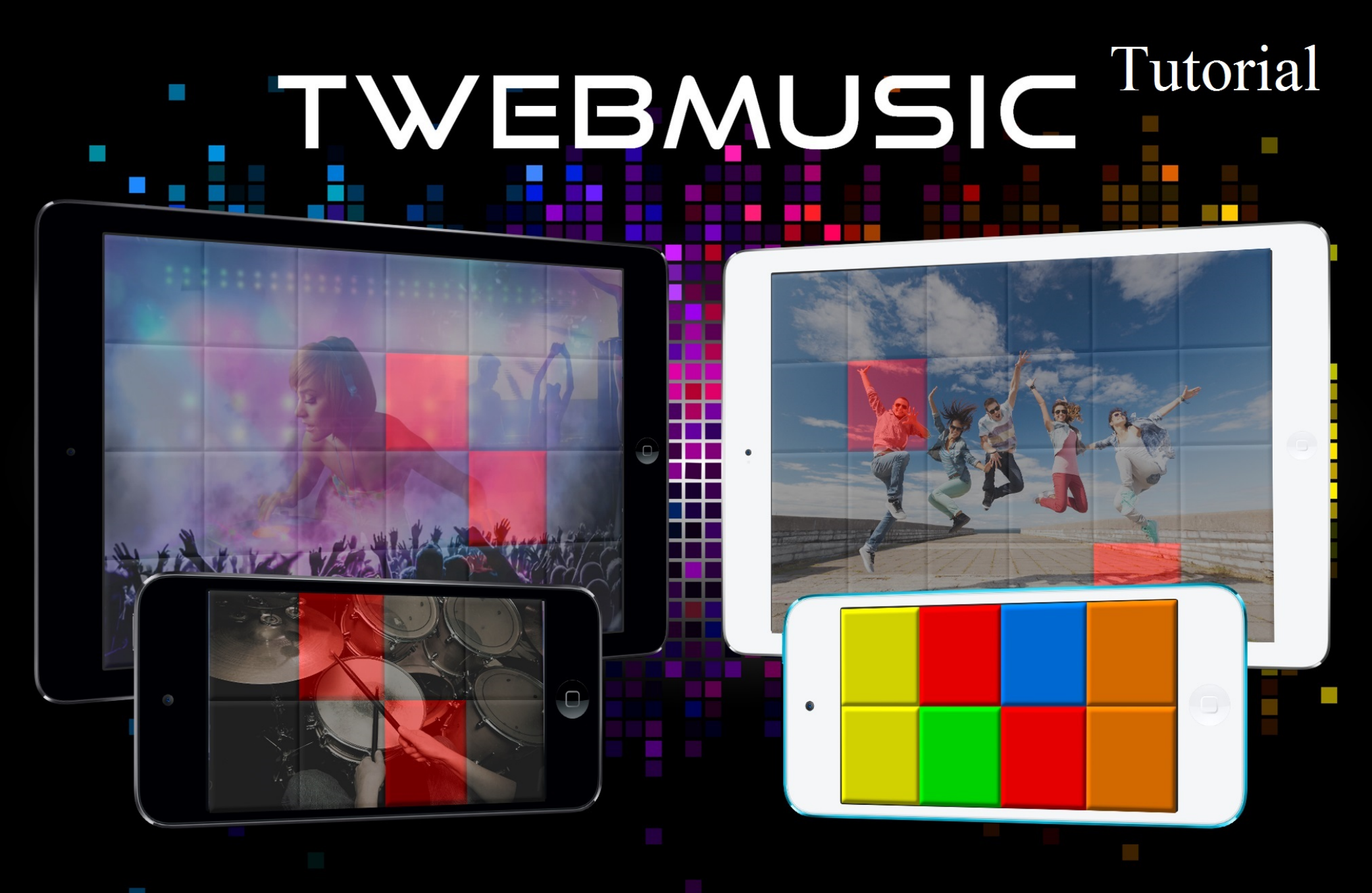

# WWW.TWEBMUSIC.COM

# ♬ 🗄 🖵 … 🔘 🔲

Settings

E Summary

Apps 🞵 Music

- Movies TV Shows

Books Photos

(i) Info

On My Device Music

- Movies

TV Shows

😵 iTunes U Books

Audiobooks ▲ Tones

(P) Acquisti

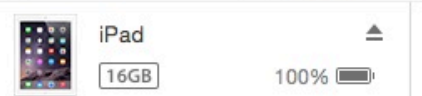

# File Sharing The apps listed below can transfer documents between your iPad and this computer. Adobe Acrobat Documents

Apps

GarageBand

Google Earth

iGrand Piano

iMovie

iThoughts

MediaPlayer

Mercury

Scannable

SketchBook

TWebMusic

VLCStrFree

iZip

iPad

Video

| TWebMusic Documents |                         |  |
|---------------------|-------------------------|--|
| FreeDrumKits        | 36,7 MB 11/09/15 22:40  |  |
| Inbox               | 2,7 MB 01/09/15 19:21   |  |
| 🧾 Jingles           | 184,2 MB 04/04/15 18:30 |  |
| Loops               | 275,1 MB 31/01/15 14:47 |  |
| Music               | 156 MB 09/06/15 23:43   |  |

# Use iTunes free sw from WIN/MAC

504,9 MB 11/09/15 21:36

+~ \$~

# ♬ 🗄 🖵 … 🔘 📘

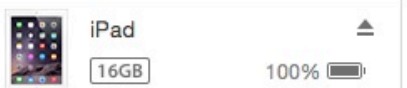

File Sharing

SketchBook

TWebMusic

**VLCStrFree** 

## The apps listed below can transfer documents between your iPad and this computer. **TWebMusic Documents** Apps FreeDrumKits Adobe Acrobat Inbox Jingles Documents Loops Music GarageBand Video Google Earth Connect via USB Apple iGrand Piano device to computer iMovie iThoughts iZip MediaPlayer Mercury Scannable

iPad

36,7 MB 11/09/15 22:40 2,7 MB 01/09/15 19:21 184,2 MB 04/04/15 18:30 275.1 MB 31/01/15 14:47 156 MB 09/06/15 23:43 504,9 MB 11/09/15 21:36

On My Device

(i) Info

Settings

Summary

Apps

Music

- Movies

Books Photos

TV Shows

Music

- Movies

TV Shows

😵 iTunes U

Books

Audiobooks

1 Tones

(P) Acquisti

+~ &~

# ♬ 🗄 🖵 … 🛛 💿 🔲

Settings

Summary

Apps

🞵 Music

- Movies

Books

(i) Info

On My Device

- Movies

TV Shows

iTunes U
Books

Audiobooks

(P) Acquisti

TV Shows

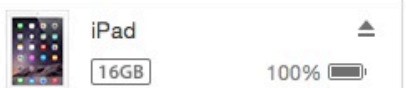

# File Sharing The apps listed below can transfer documents between your iPad and this computer. **TWebMusic Documents** Apps FreeDrumKits Adobe Acrobat Inbox Jingles Documents Loops Music GarageBand Video Google Earth iGrand Piano iMovie iThoughts iZip MediaPlayer Mercury Scannable SketchBook TWebMusic

VLCStrFree

iPad

36,7 MB 11/09/15 22:40 2,7 MB 01/09/15 19:21 184,2 MB 04/04/15 18:30 275,1 MB 31/01/15 14:47 156 MB 09/06/15 23:43 504,9 MB 11/09/15 21:36

# Open iTunes sw on WIN/MAC

+~ @~

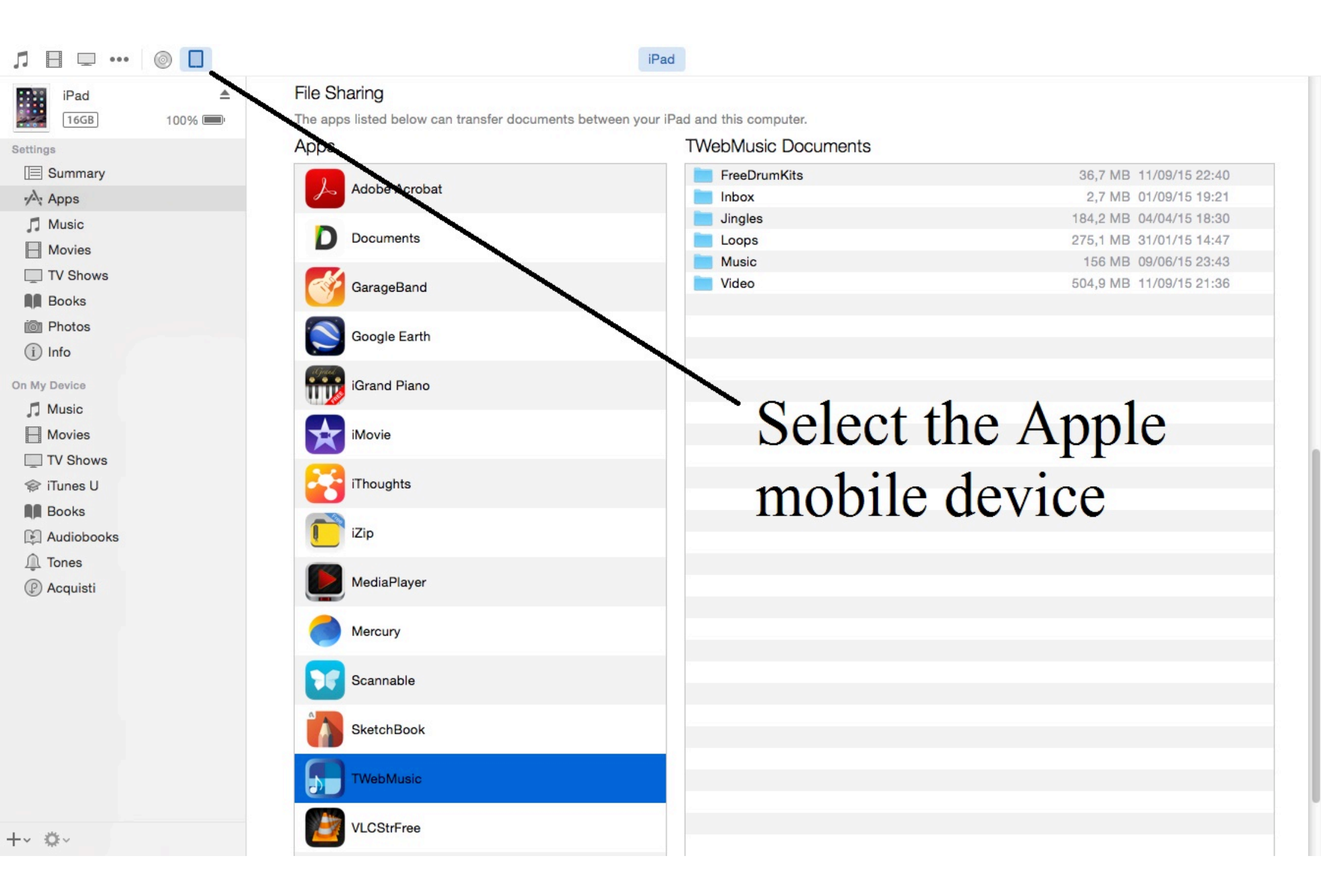

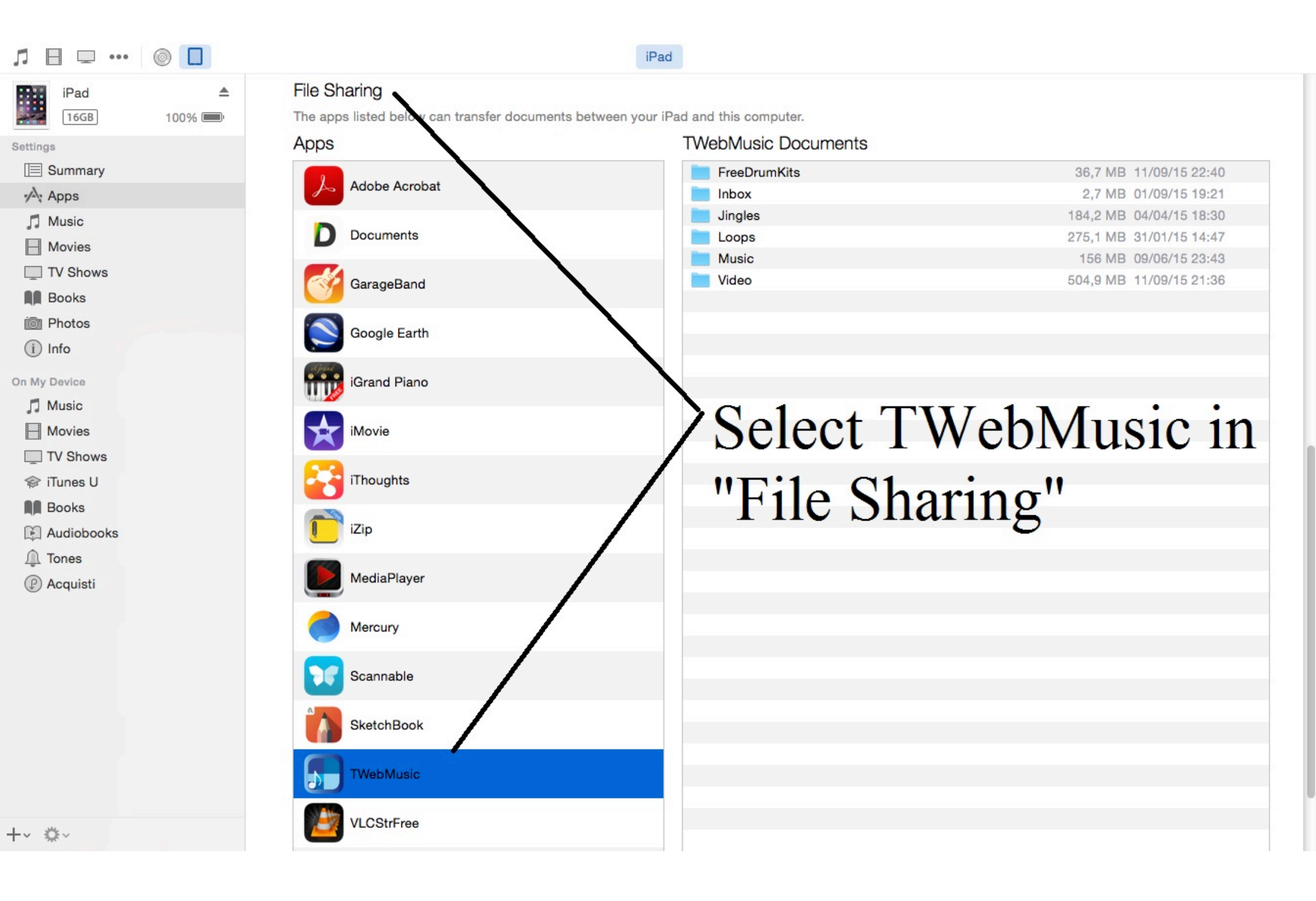

| Л ⊟ ⊡ …      |        |                                           | iPad                                      |                         |
|--------------|--------|-------------------------------------------|-------------------------------------------|-------------------------|
| iPad         |        | File Sharing                              |                                           |                         |
| 16GB         | 100% 💷 | The apps listed below can transfer docume | ents between your iPad and this computer. |                         |
| Settings     |        | Apps                                      | I Weblylusic Documents                    |                         |
| Summary      |        |                                           | FreeDrumKits                              | 36,7 MB 11/09/15 22:40  |
| Apps         |        | Addition Additional                       | Inbox                                     | 2,7 MB 01/09/15 19:21   |
| Music        |        | Documents                                 |                                           | 184,2 MB 04/04/15 18:30 |
| - Movies     |        | Documents                                 | Loops                                     | 275,1 MB 31/01/15 14:47 |
| TV Shows     |        |                                           | Video                                     | 504 9 MB 11/09/15 21:36 |
| Books        |        | GarageBand                                | Video                                     | 304,5 MD 11/03/10 21.00 |
| i Photos     |        |                                           |                                           |                         |
|              |        | Google Earth                              |                                           |                         |
|              |        | agail                                     |                                           |                         |
| On My Device |        | iGrand Piano                              | Conv (Drag                                | &Dron)                  |
| 🎵 Music      |        |                                           | eopj (Eing                                | (10p)                   |
| - Movies     |        | iMovie                                    | music/sound                               | l/video/nictures        |
| TV Shows     |        |                                           | music/sound                               | i viuco/pictures        |
| 🗇 iTunes U   |        | iThoughts                                 | from WIN/                                 | AC to Apple             |
| Books        |        |                                           |                                           | VIAC to Apple           |
| Audiobooks   |        | iZip                                      |                                           |                         |
| ↓ Tones      |        |                                           | mobile devi                               | ce (Documents)          |
|              |        | MediaPlayer                               |                                           | (= ••••••)              |
| () Acquisti  |        |                                           |                                           |                         |
|              |        | Mercury                                   |                                           |                         |
|              |        |                                           |                                           |                         |
|              |        | Scannable                                 |                                           |                         |
|              |        | Countrable                                |                                           |                         |
|              |        | SkotohRook                                |                                           |                         |
|              |        | SKetchbook                                |                                           |                         |
|              |        | Thisballing                               |                                           |                         |
|              |        | a rwebinusic                              |                                           |                         |
|              |        |                                           |                                           |                         |
| -~ \$~       |        | VLCStrFree                                |                                           |                         |
|              |        |                                           |                                           |                         |

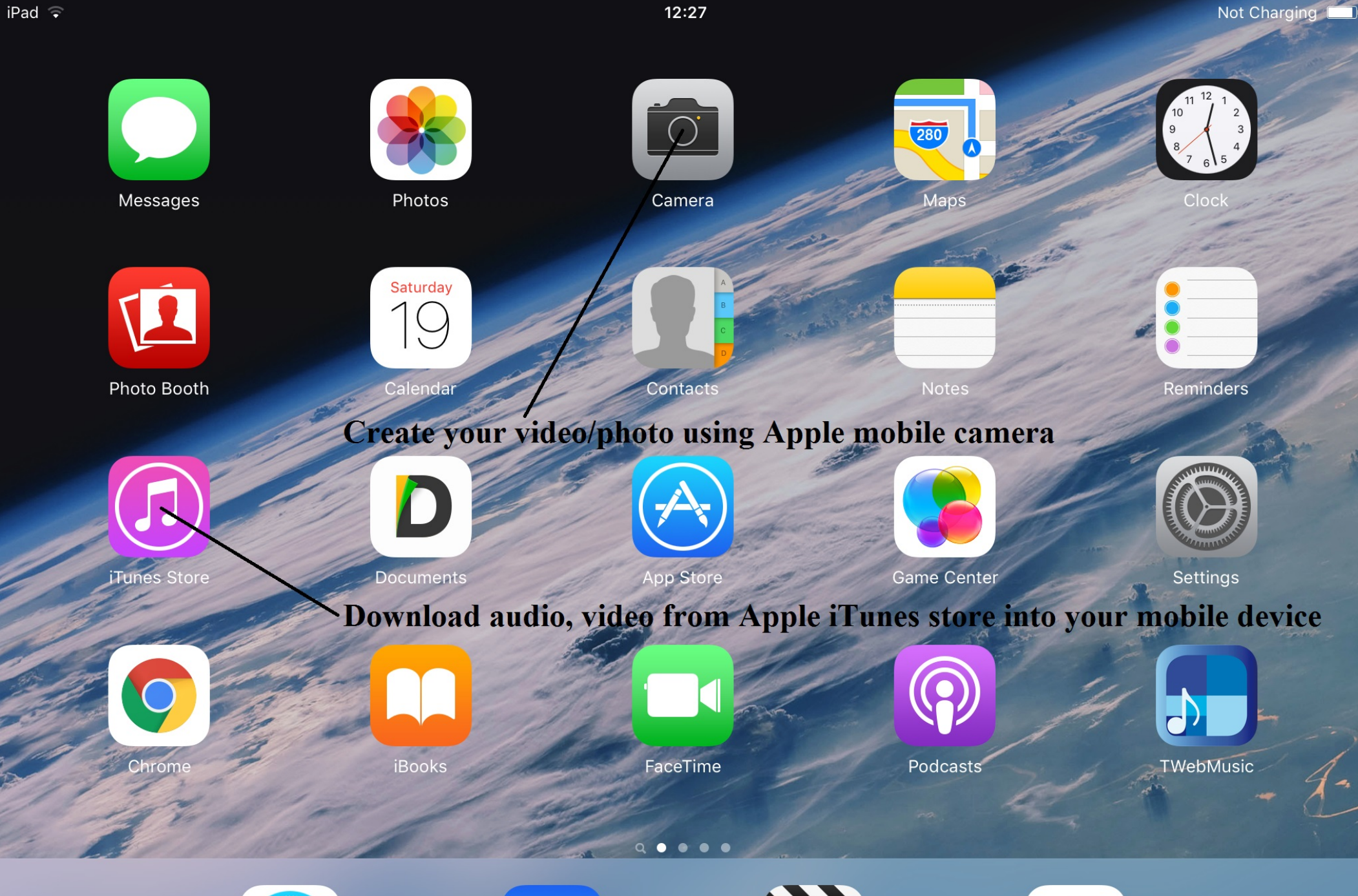

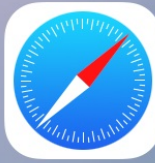

Safari

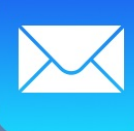

Mail

Videos

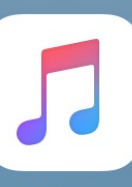

Music

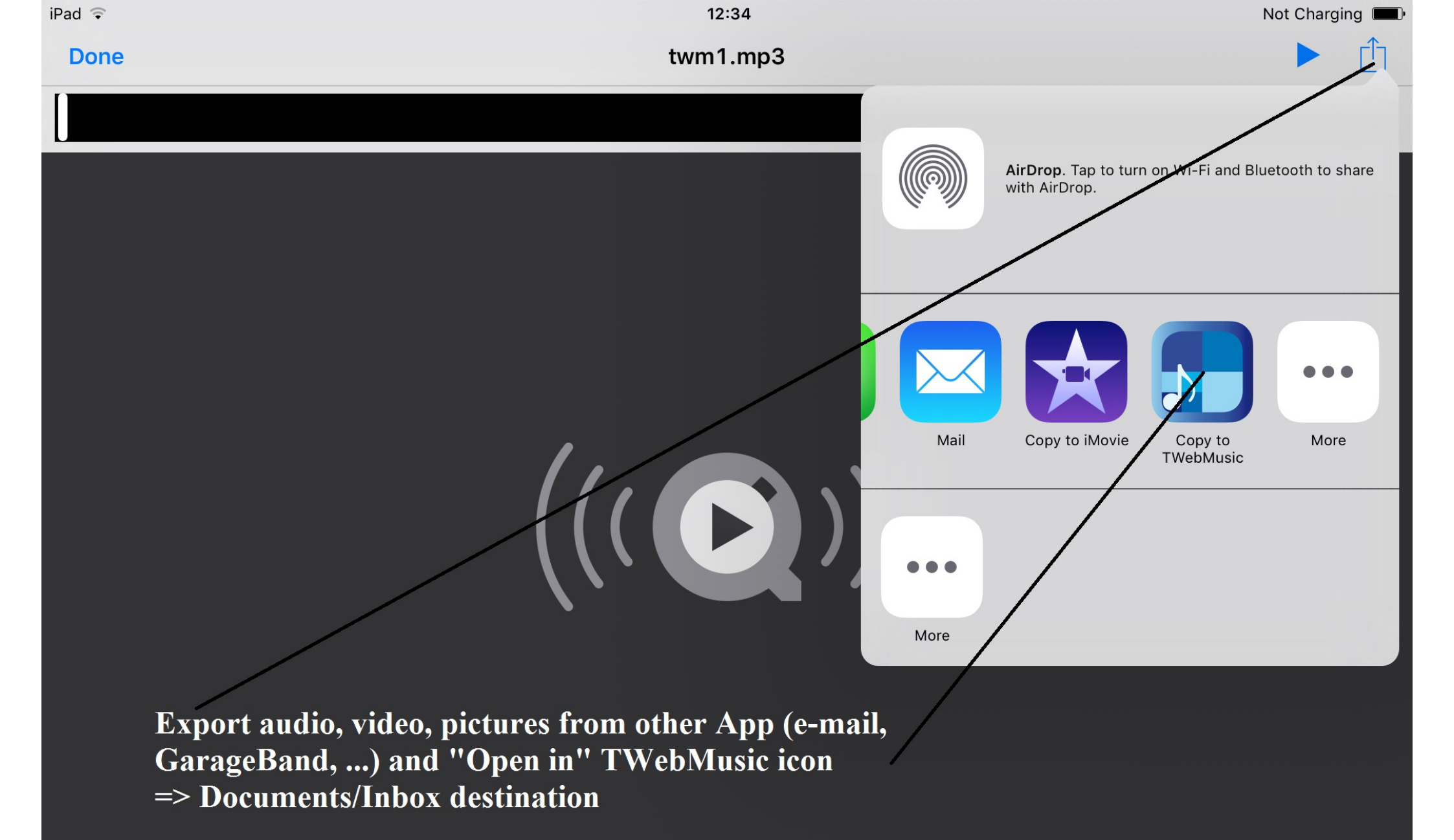

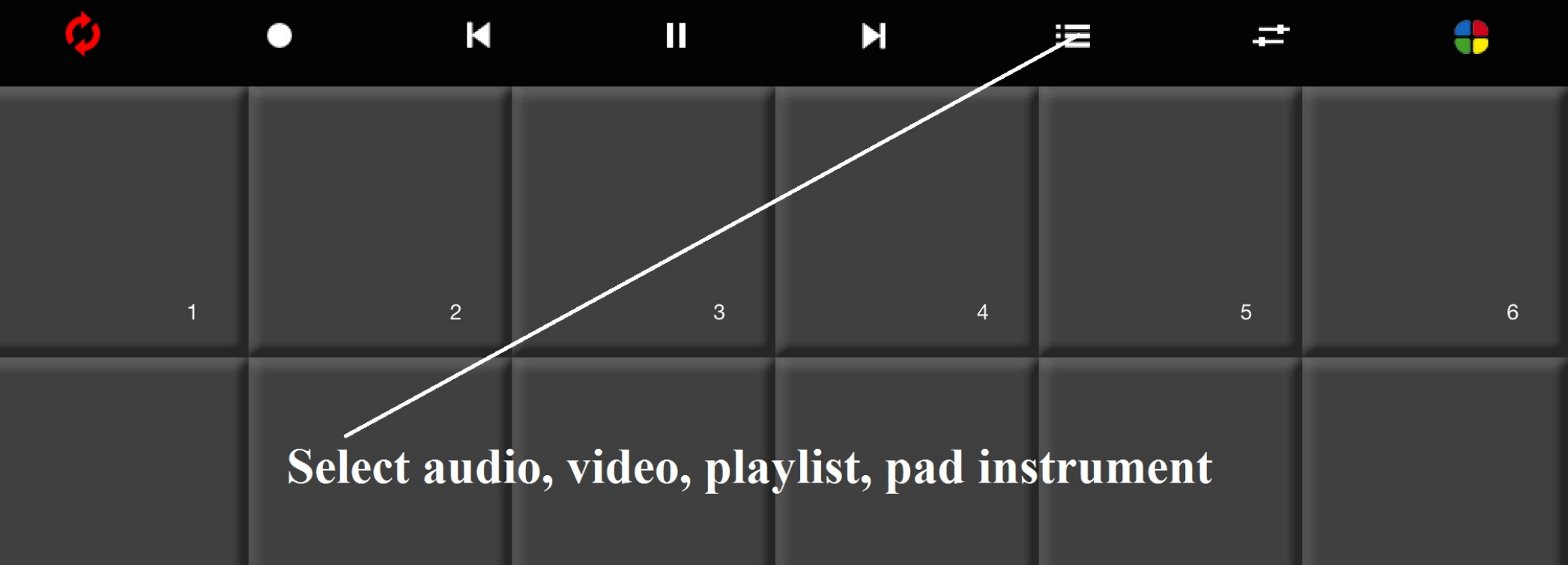

| 7  | 8  | 9  | 10 | 11 | 12 |
|----|----|----|----|----|----|
| 13 | 14 | 15 | 16 | 17 | 18 |
| 19 | 20 | 21 | 22 | 23 | 24 |

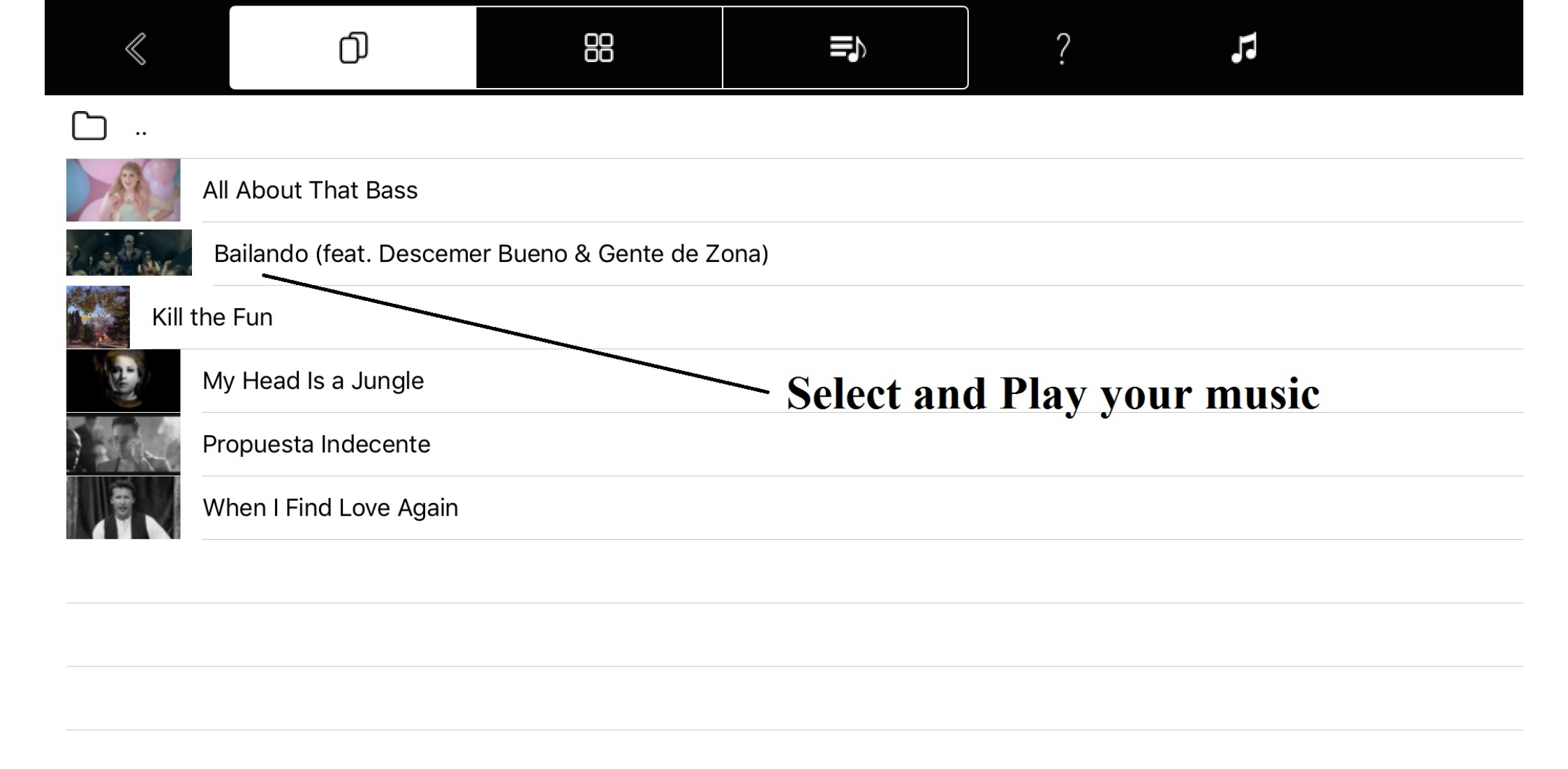

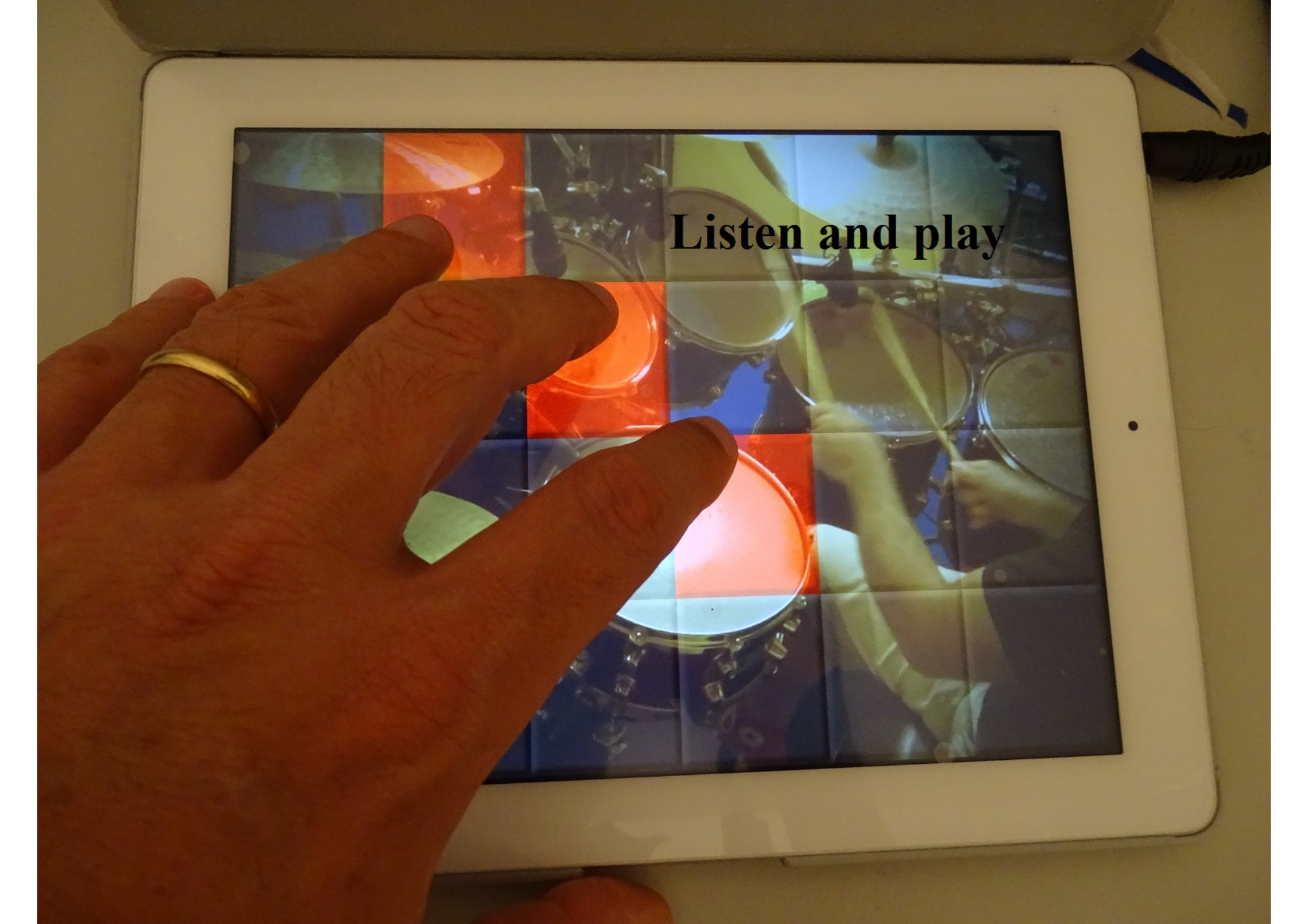

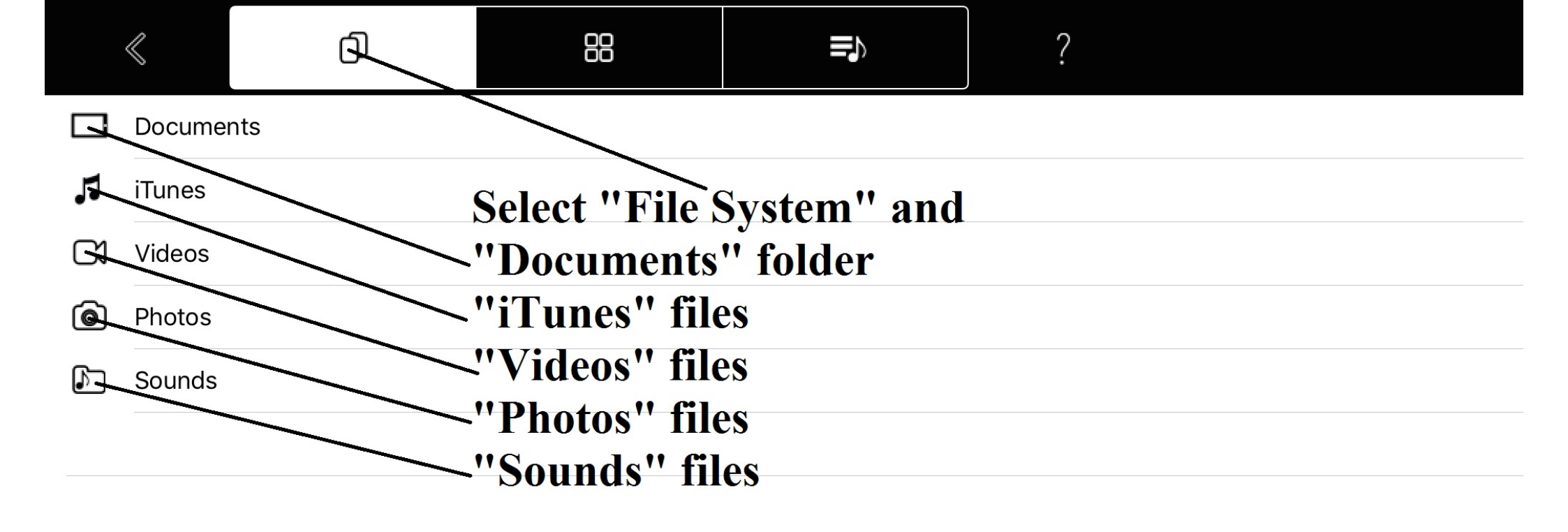

|           | $\ll$    | đ     | 88           |              | ?         | <u>/</u> |
|-----------|----------|-------|--------------|--------------|-----------|----------|
| $\square$ |          |       |              |              |           |          |
| $\square$ | FreeDrur | mKits |              |              |           |          |
| $\square$ | Inbox    |       | Inside "Docu | ments" set " | Edit mode | , 11     |
| $\square$ | Jingles  |       |              |              |           |          |
| $\square$ | Loops    |       |              |              |           |          |
| $\square$ | Music    |       |              |              |           |          |
| $\square$ | Video    |       |              |              |           |          |
|           |          |       |              |              |           |          |
|           |          |       |              |              |           |          |
|           |          |       |              |              |           |          |
|           |          |       |              |              |           |          |
|           |          |       |              |              |           |          |
|           |          |       |              |              |           |          |
|           |          |       |              |              |           |          |
|           |          |       |              |              |           |          |

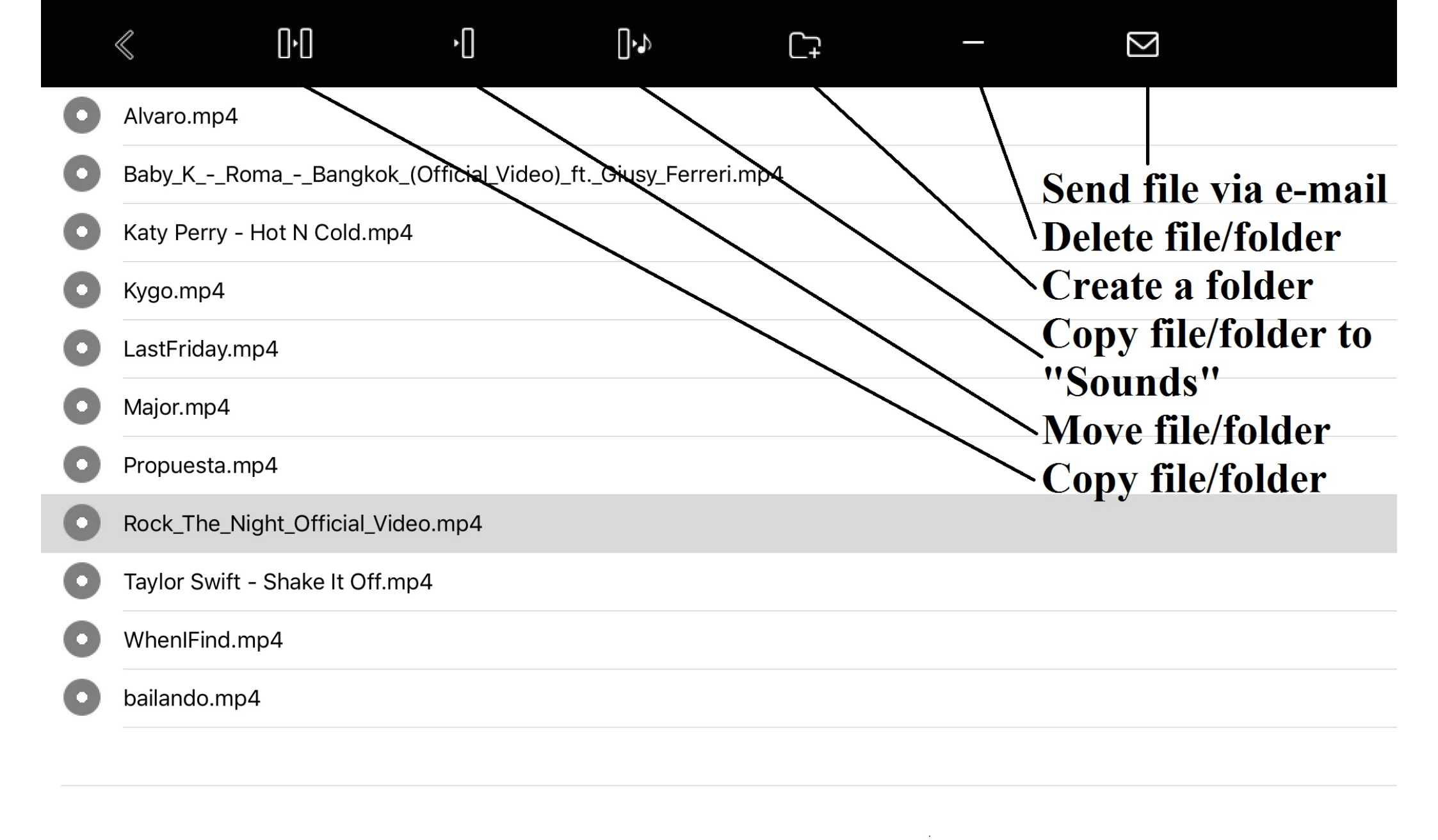

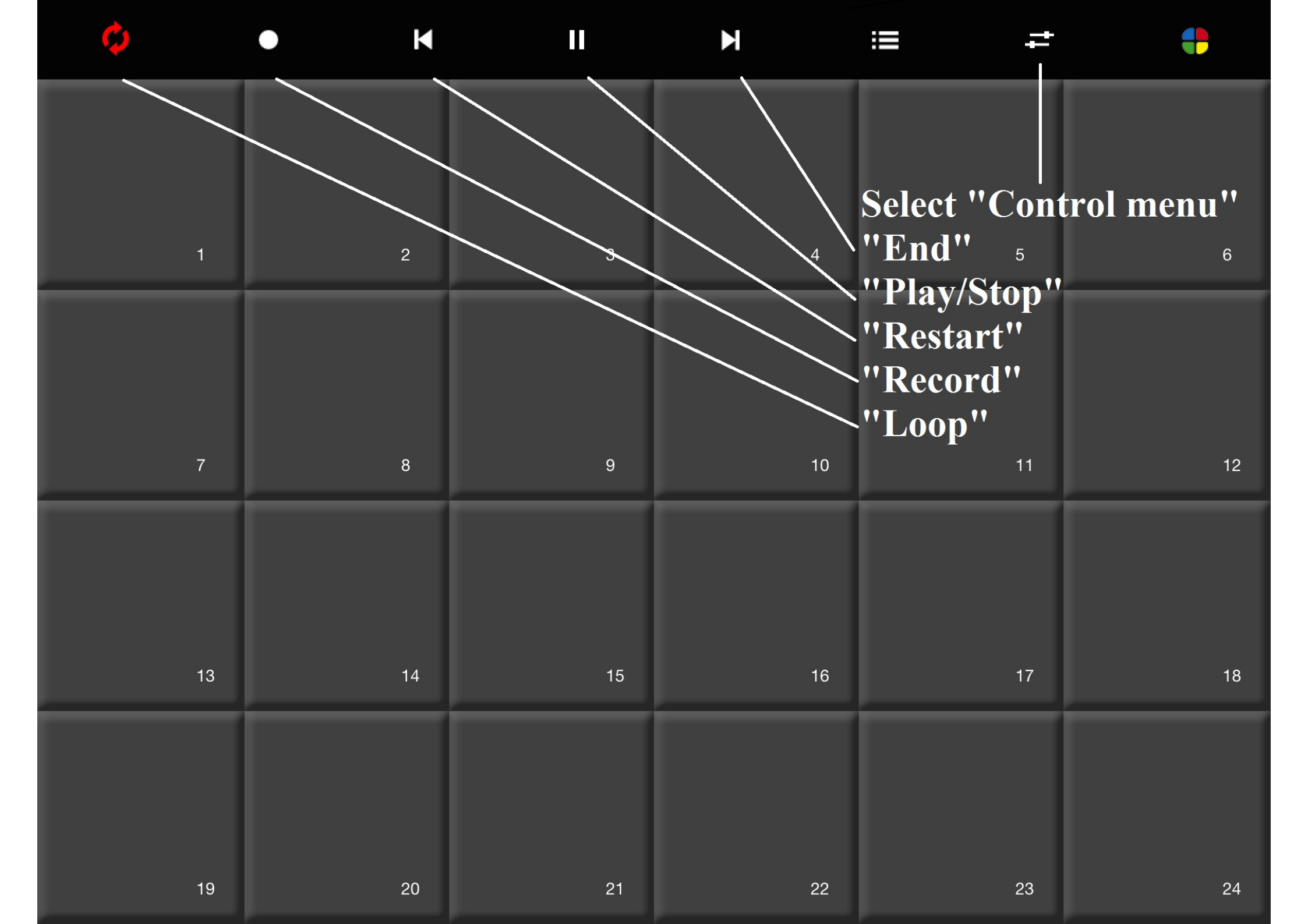

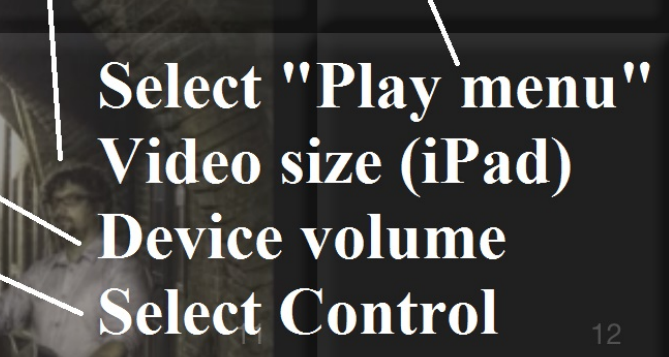

ROCK THE NIGHT

•

+

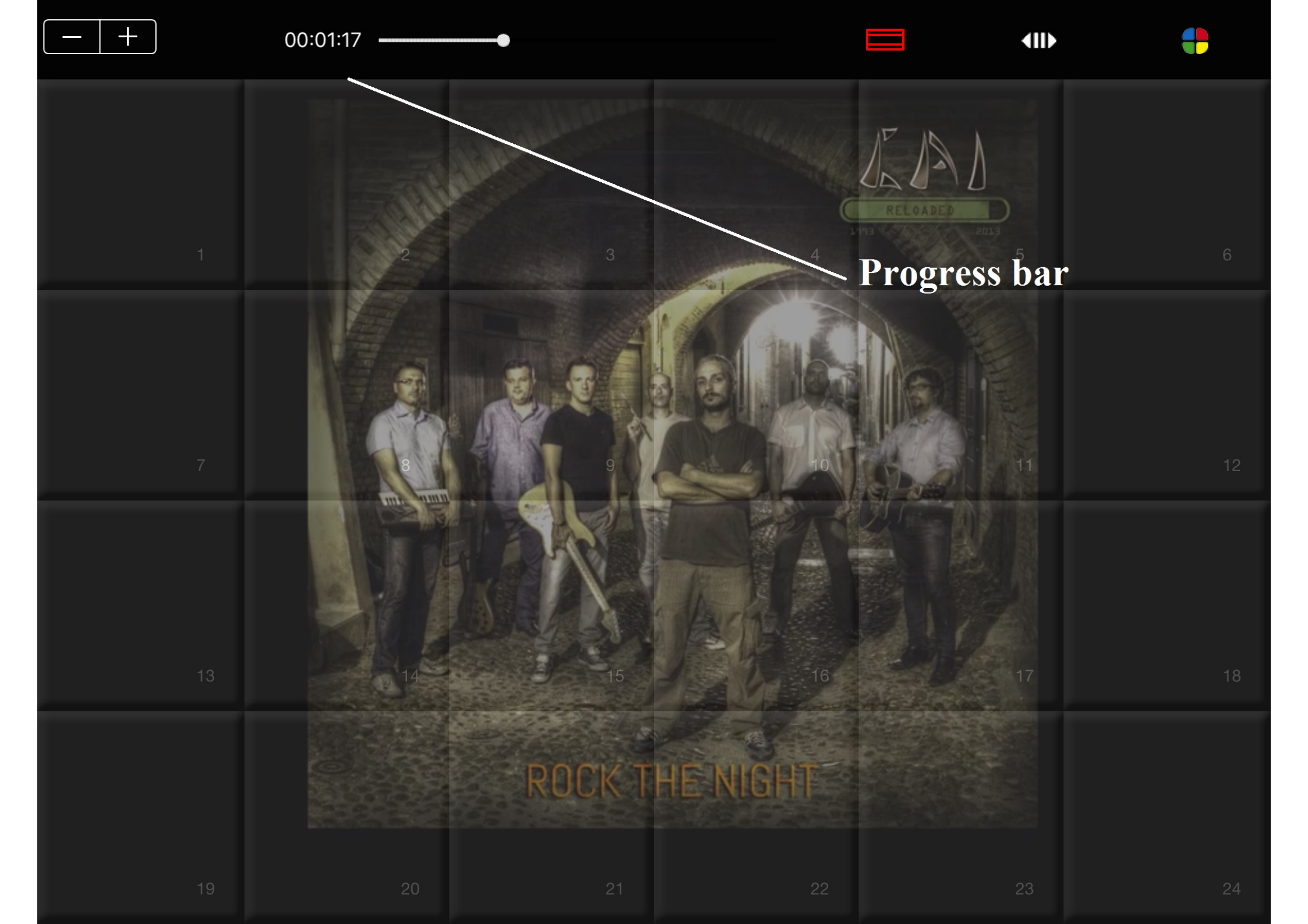

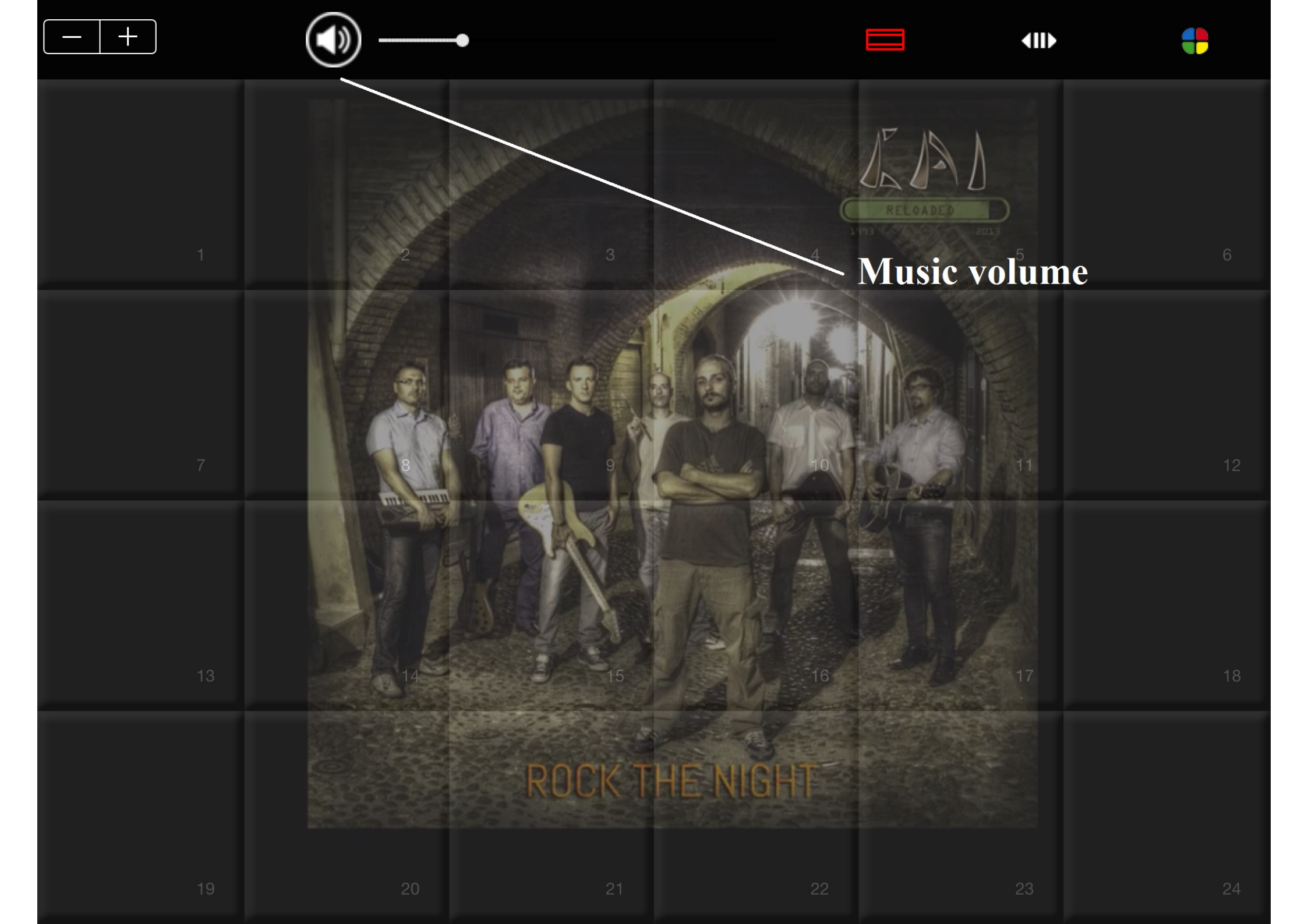

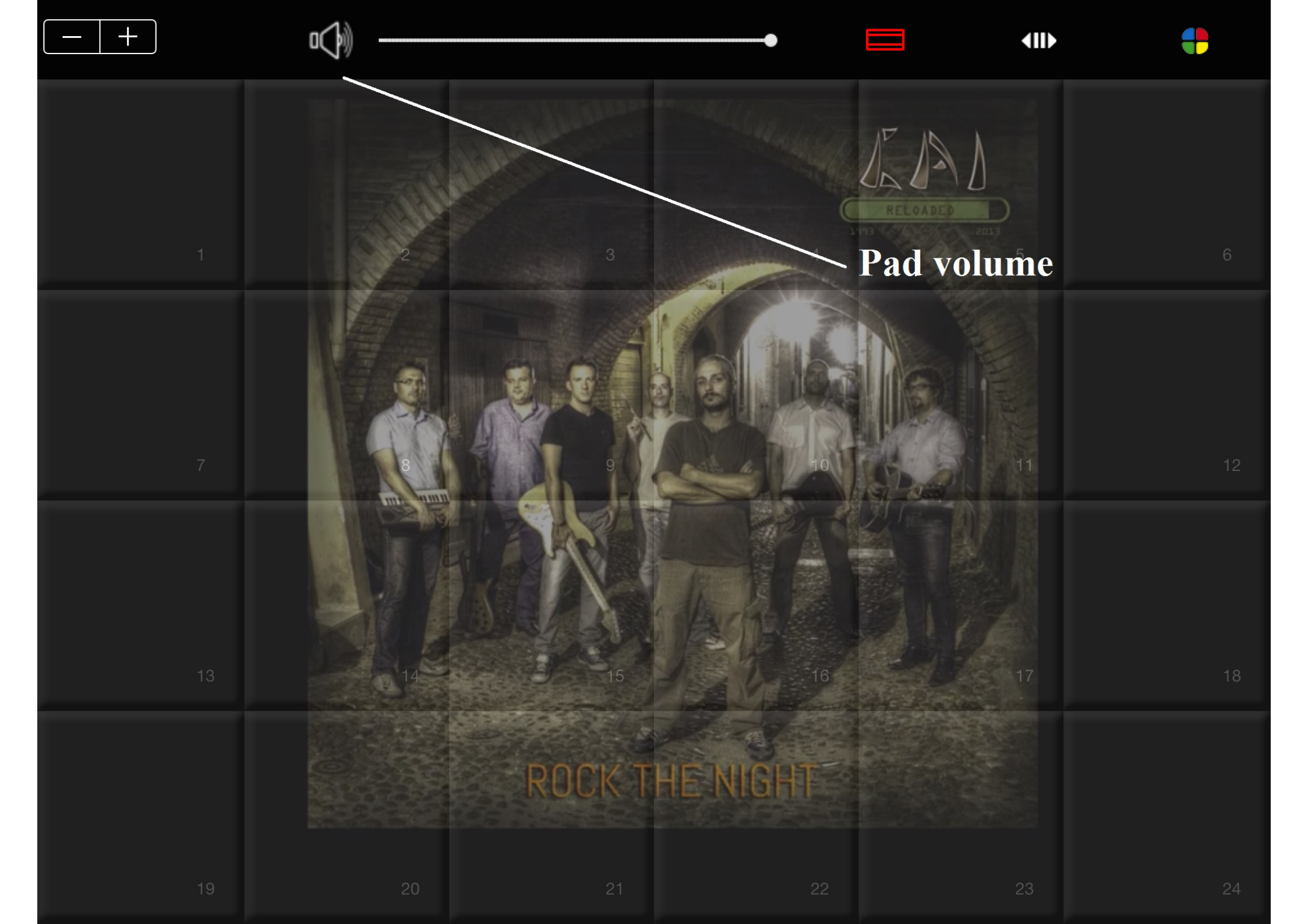

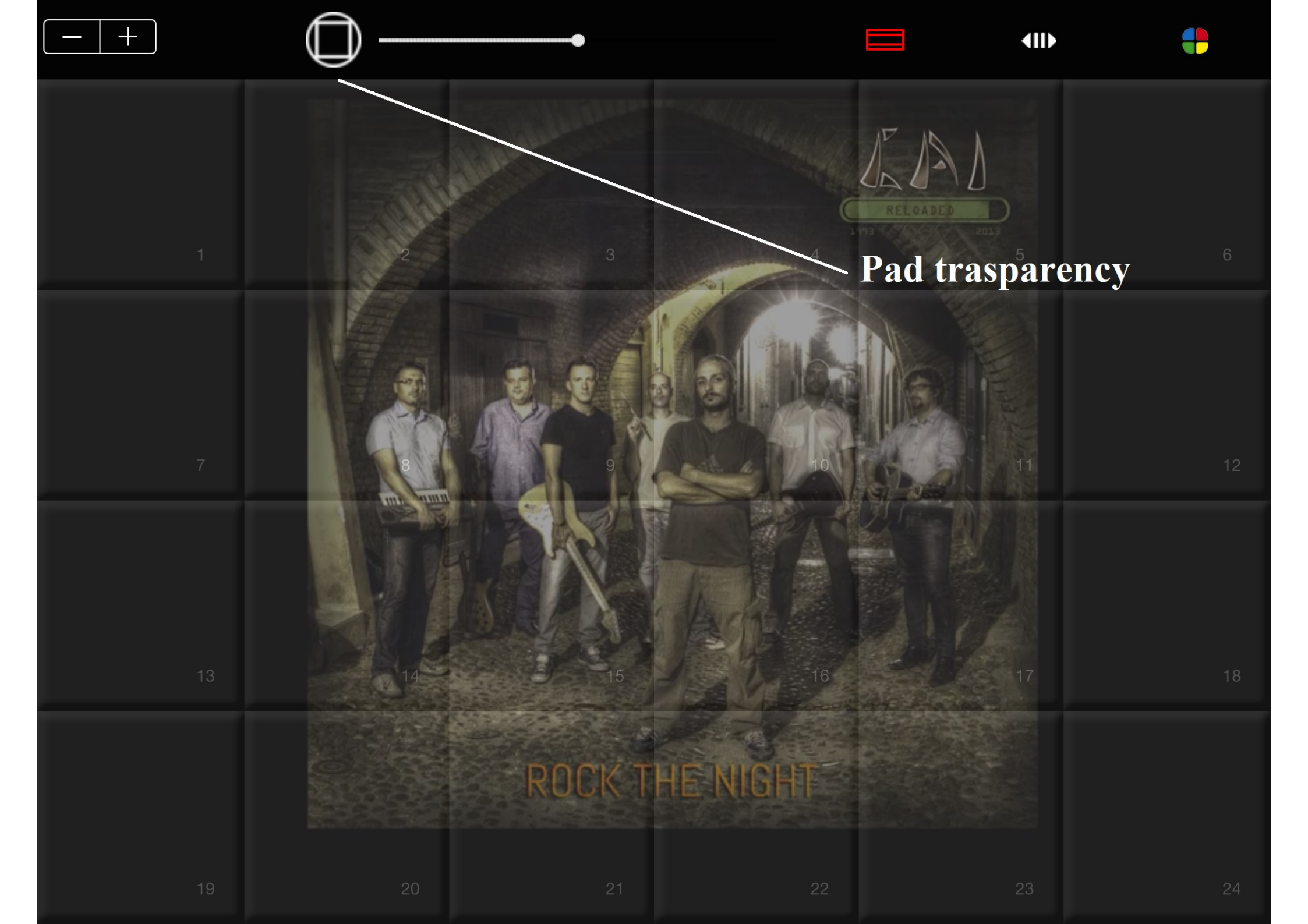

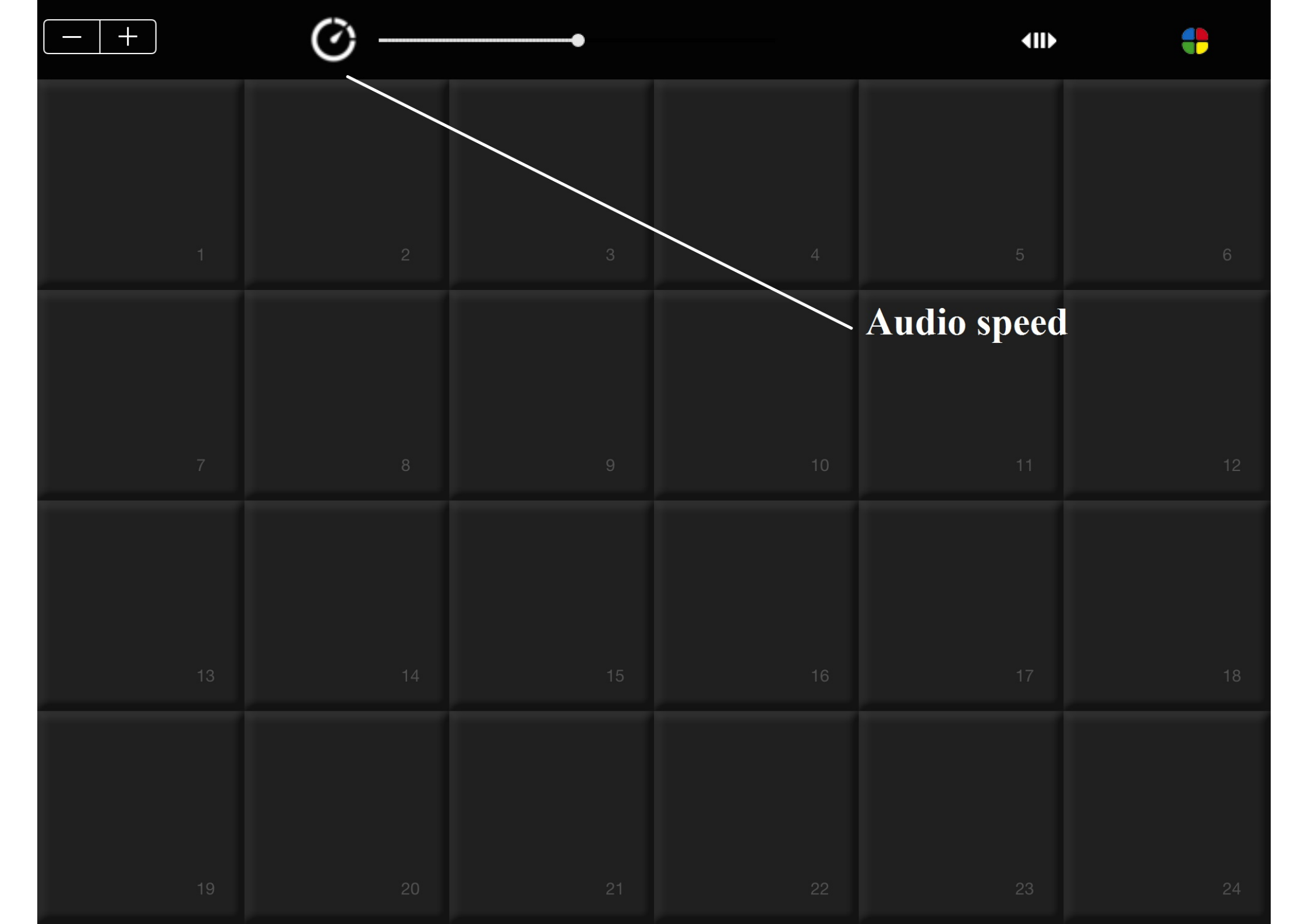

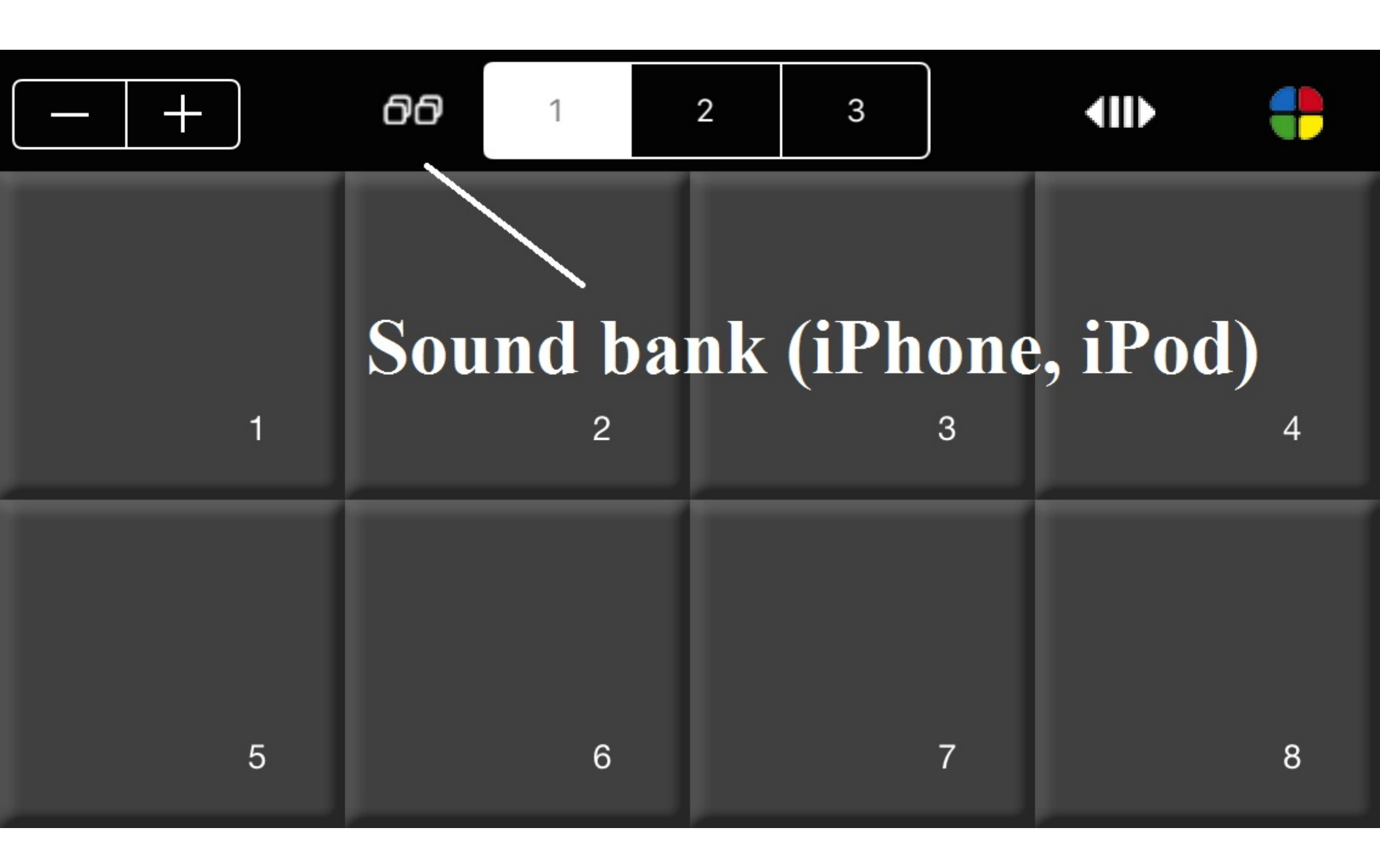

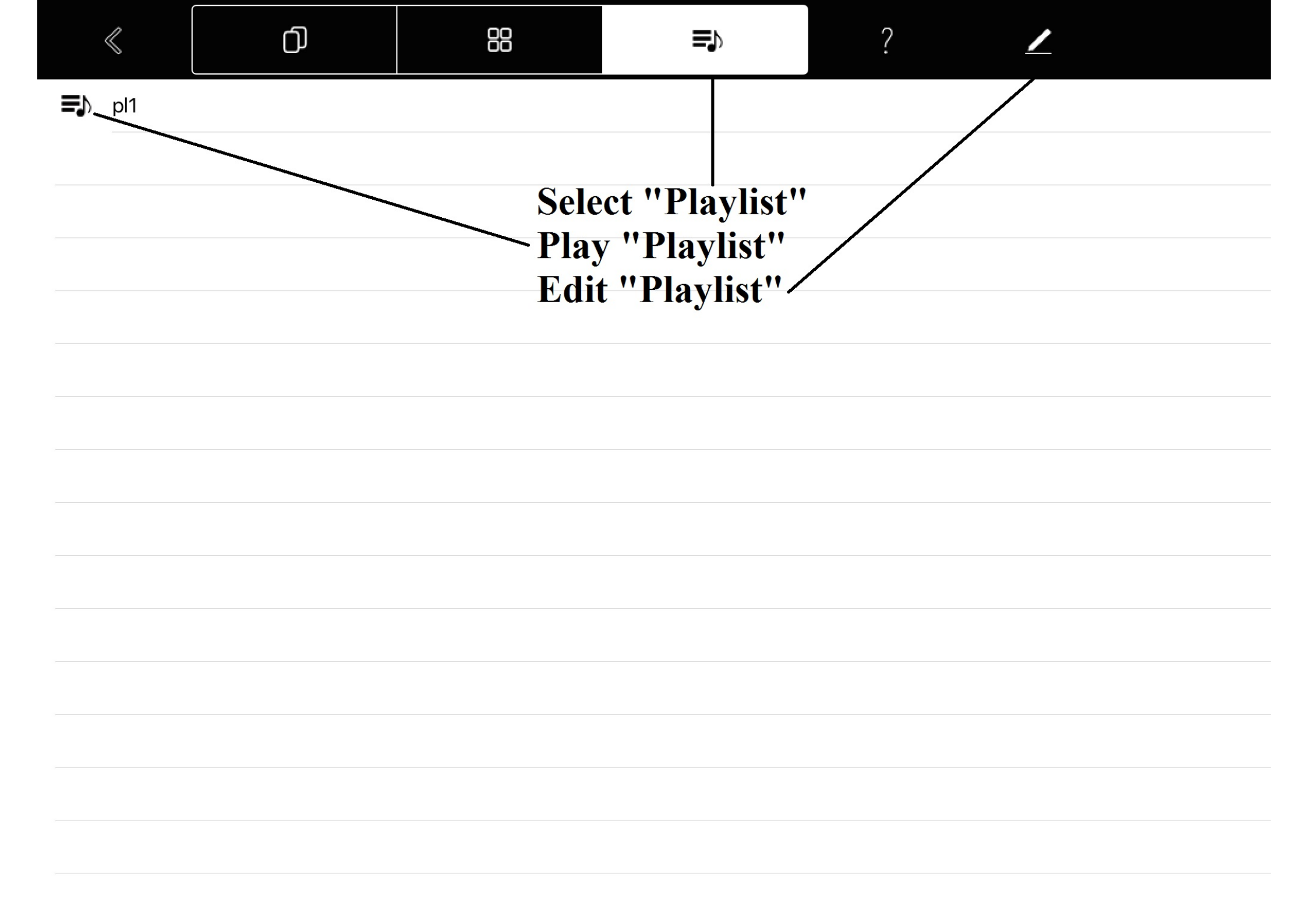

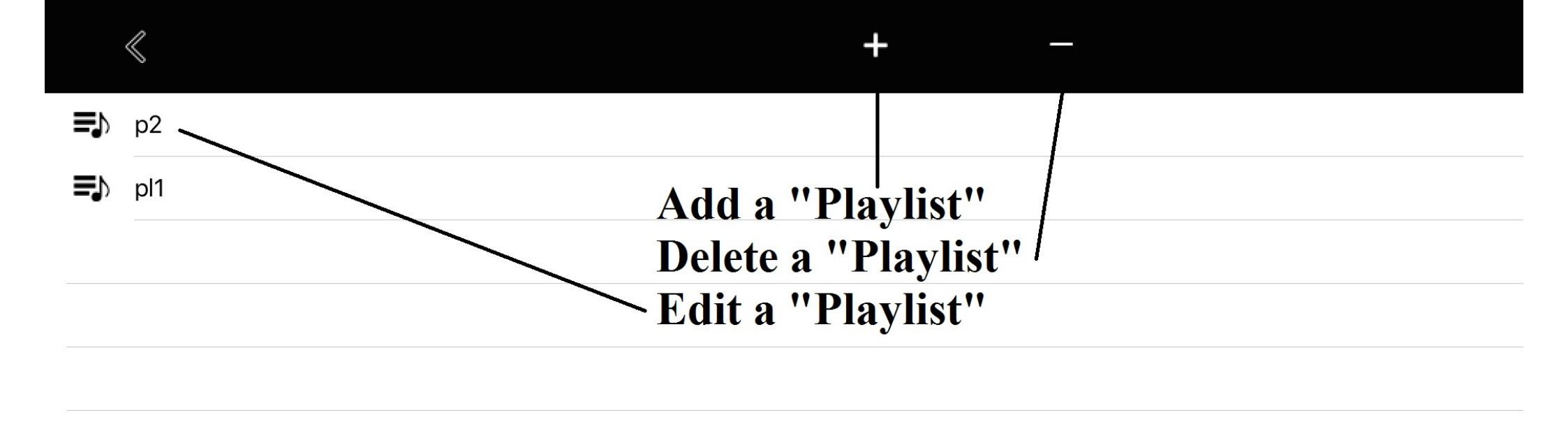

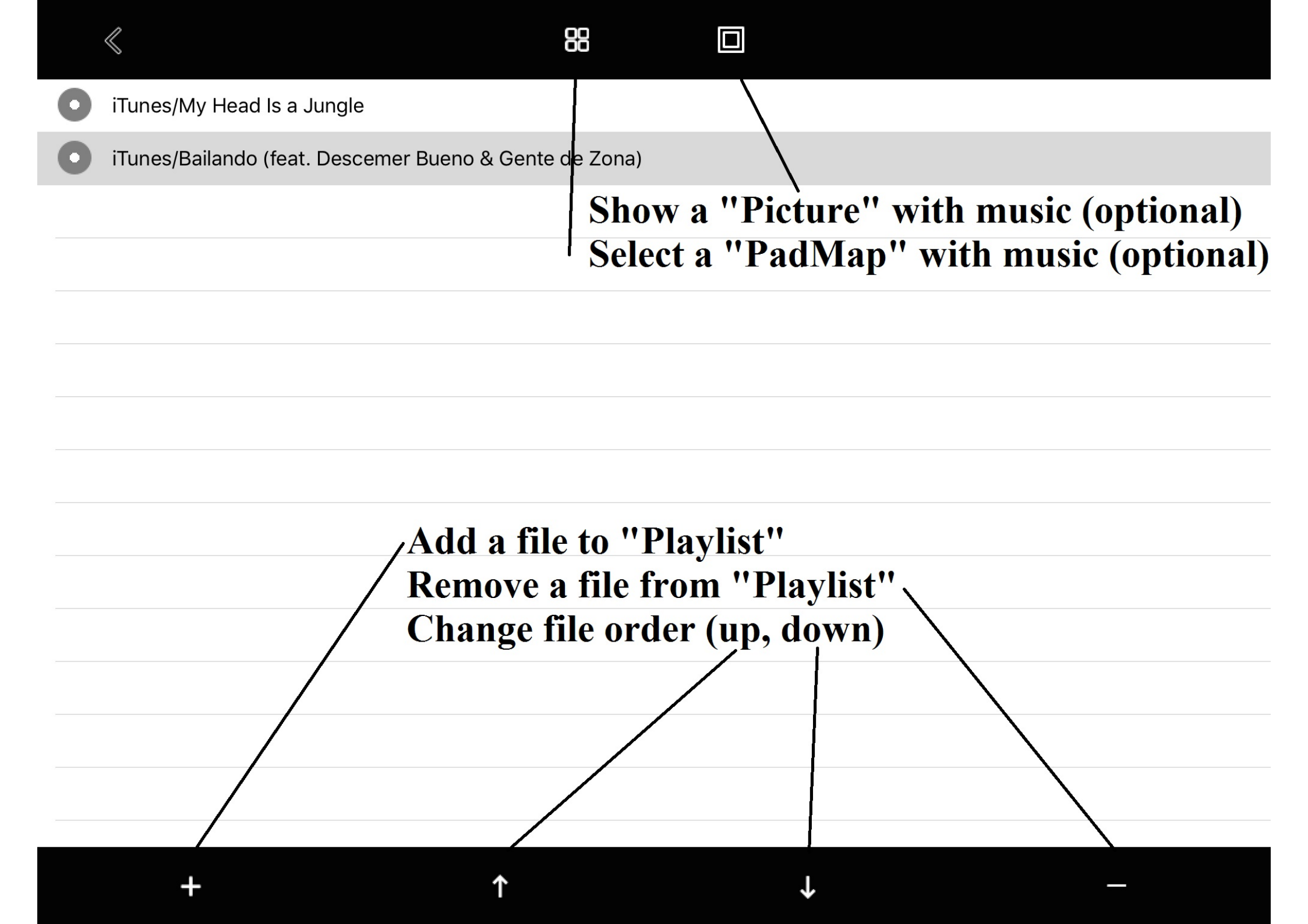

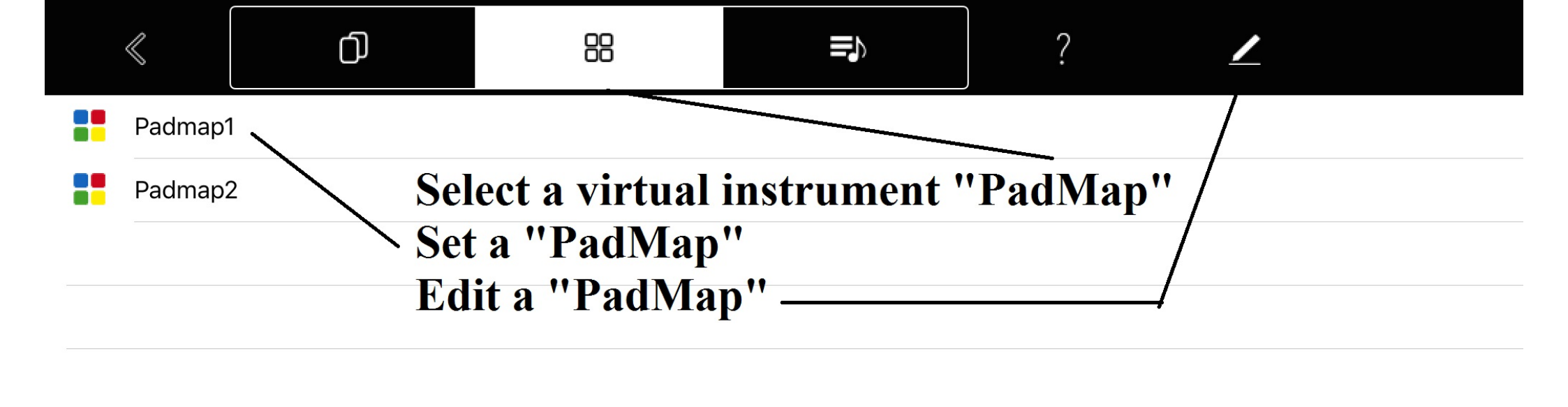

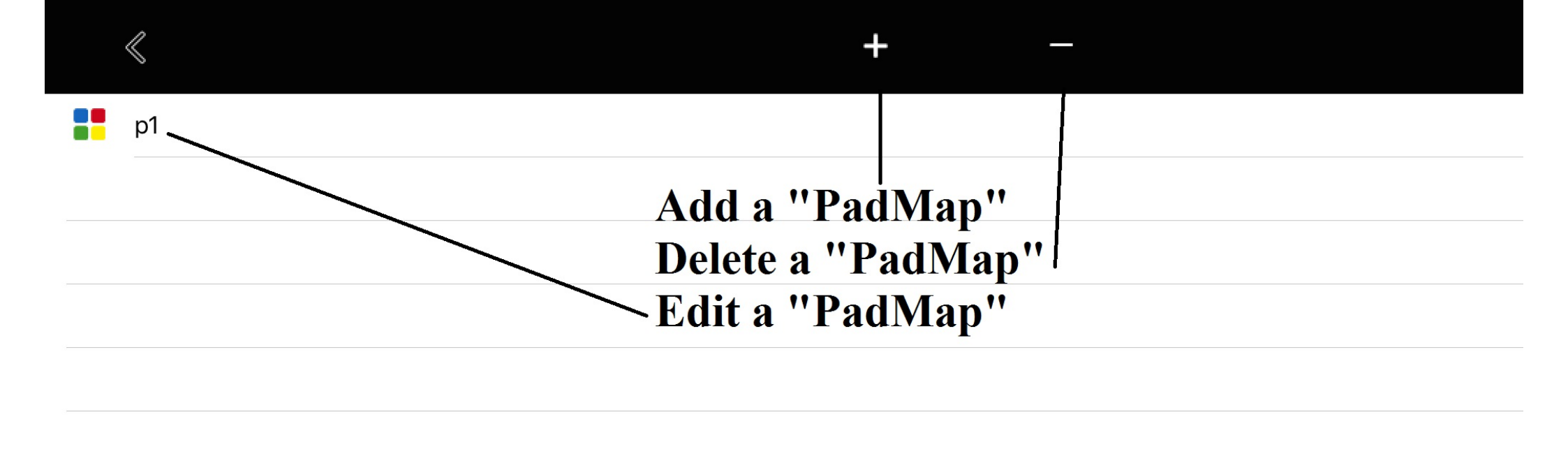

| < | Q |  |
|---|---|--|
|   | 0 |  |

| ð      | Sounds  |                          |        |
|--------|---------|--------------------------|--------|
| $\Box$ | Suoni   |                          |        |
| ♪      | s1.wav  | <b>For each "Pad" se</b> | elect: |
| ♪      | s10.wav | - Sound                  |        |
| ♪      | s11.wav | - Color (optional)       |        |
| ♪      | s12.wav | - Text (optional)        |        |
| ♪      | s13.wav |                          |        |
| ♪      | s14.wav |                          |        |
| ♪      | s15.wav |                          |        |
| ♪      | s16.wav |                          |        |
| ♪      | s17.wav |                          |        |
| ♪      | s18.wav |                          |        |
| ♪      | s19.wav |                          |        |
| ♪      | s2.wav  |                          |        |
| Ν      | c20.wov |                          |        |
| Pa     | d — —   |                          | 1      |

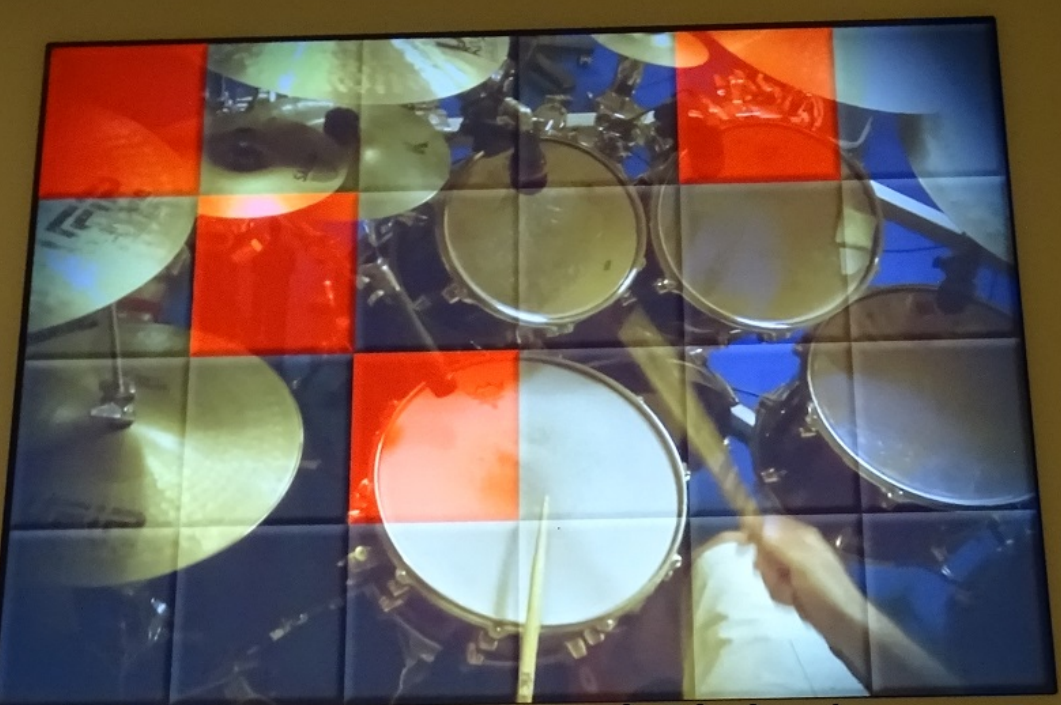

# Connect and play your midi-in/out devices